# MYSURREYPLACE EVENT PORTAL TRAINING

Developed and facilitated by Natalie H.

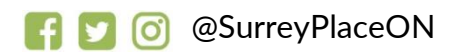

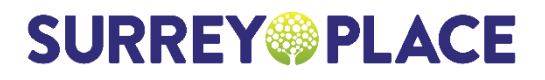

We are excited to introduce our new MySurreyPlace.ca Event Portal which will allow you to sign up for Wellness events. This includes educational trainings, social groups, camps, a variety of mental health supports including yoga and mindfulness, as well as OAP Foundational Family events.

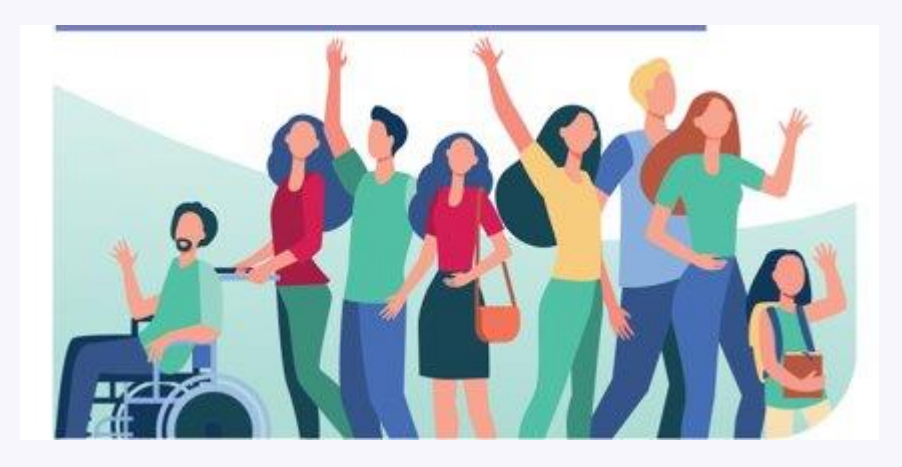

#### OUTCOMES

- **Participate** in a step-by-step presentation that will demonstrate how to navigate our new website and MySurreyPlace Event Portal.
- View the calendar of events and examples of some of the in person and online events we offer at Surrey Place.
- Learn how to sign up and create an account for yourself and other family members.
- Understand how to update your personal information and how to upload any of your important documents.

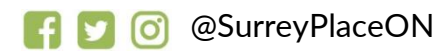

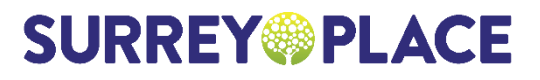

# TO BEGIN

#### Visit www.surreyplace.ca

#### **Current Webpage**

#### New Webpage February 2022

**SURREY** PLACE

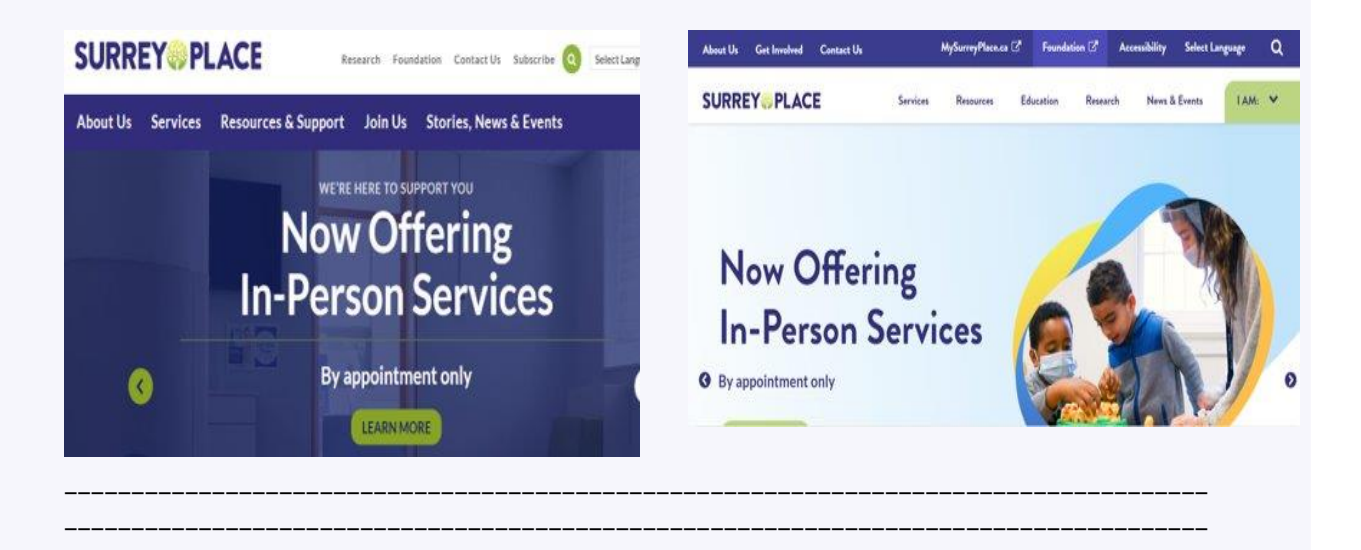

## NEXT: CLICK ON SERVICES

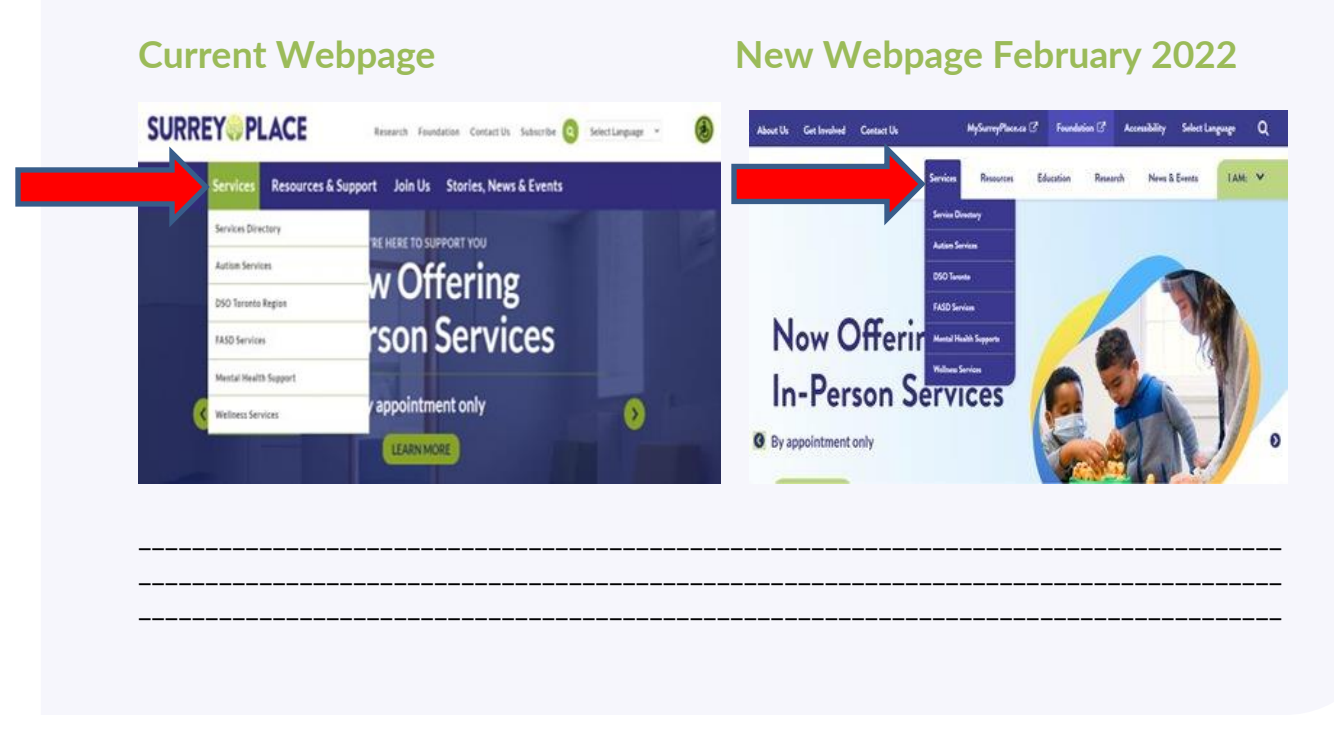

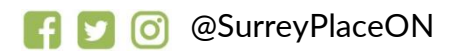

# THEN: CLICK ON WELLNESS SERVICES

#### **Current Webpage**

#### New Webpage February 2022

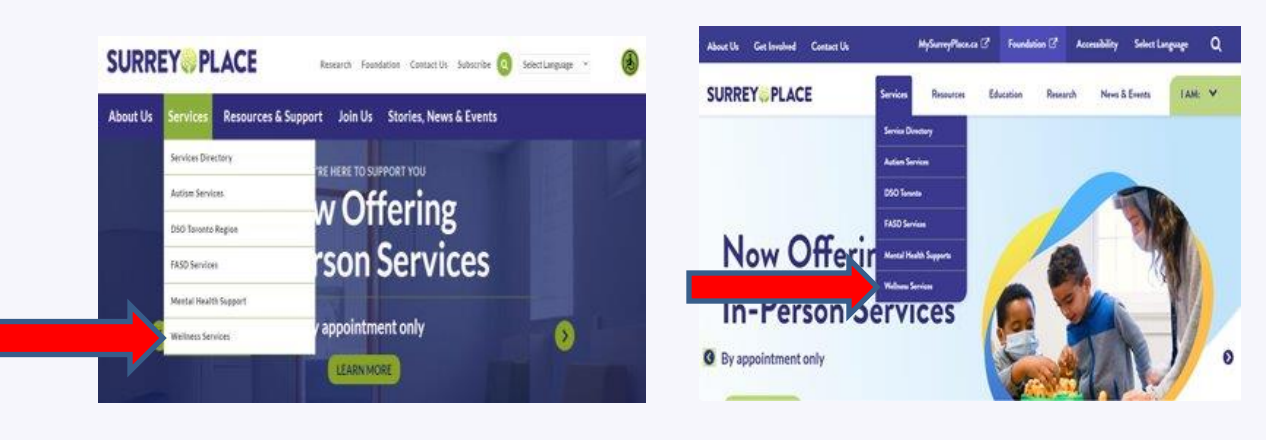

# ALTERNATIVELY: Click on MySurreyPlace to be redirected to the portal

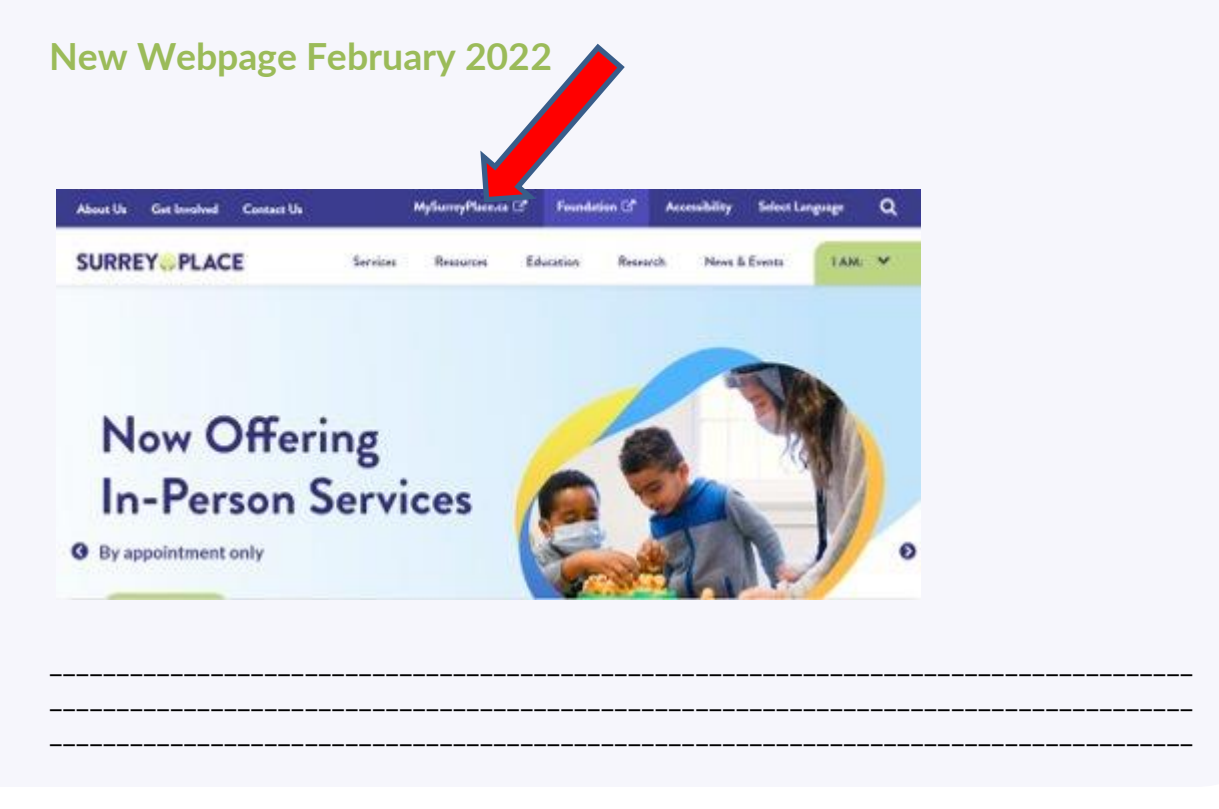

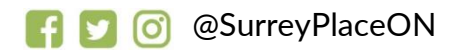

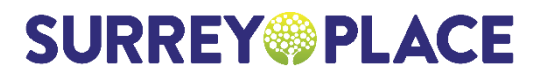

## TO VIEW UPCOMING EVENTS

#### **Current Webpage**

#### New Webpage February 2022

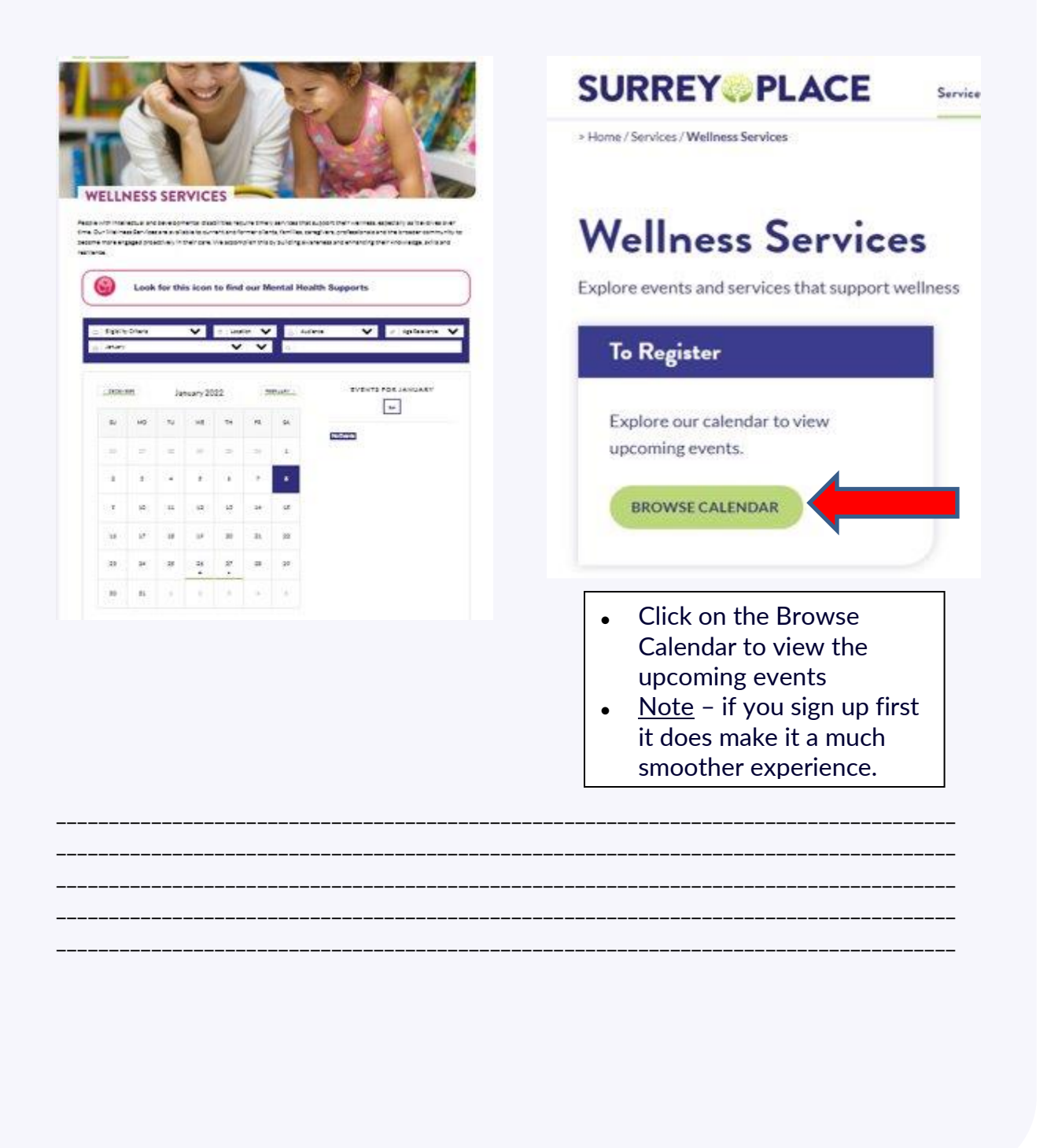

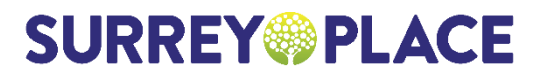

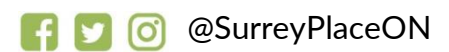

# EVENT VIEW OPTIONS (PRIOR TO FEBRUARY 2022)

#### Calendar View Click to View Event

#### **Click to Register**

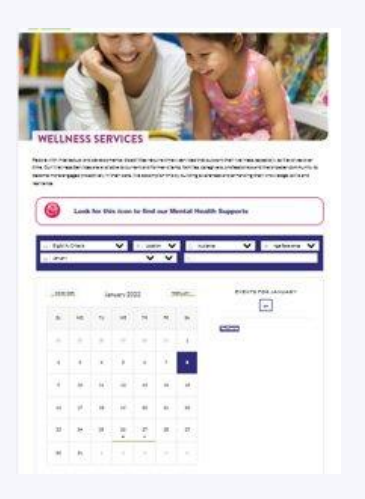

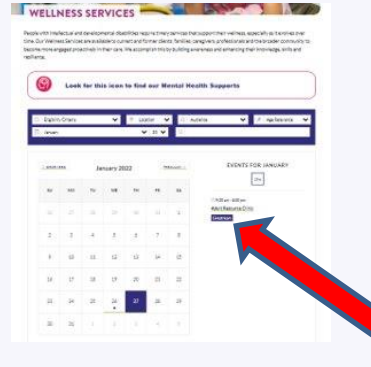

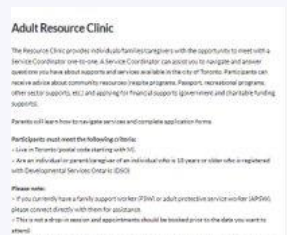

## **EVENT VIEW OPTIONS (FEBRUARY 2022)**

#### **List View**

#### **Calendar View**

|                                                                     | -                               |                                                                                                    |                    |             | SURREY PLACE                                                                                           | 1     |        |        |           |       |       |            |
|---------------------------------------------------------------------|---------------------------------|----------------------------------------------------------------------------------------------------|--------------------|-------------|----------------------------------------------------------------------------------------------------|-------|--------|--------|-----------|-------|-------|------------|
|                                                                     | E<br>022 ¥                      | (Thereas 1)                                                                                                    |                    | 100         | Wellness Events January 20                                                                             | 022 🗸 |        |        |           |       | 100   | Test Calif |
| Jandary 2                                                           |                                 | hard a second second second second second second second second second second second second second second second |                    |             |                                                                                                    |       |        |        |           |       |       |            |
| ( birth <b>q</b> )                                                  | Munday, January 10              |                                                                                                    |                    |             | ( Seech Q)                                                                                             | late  | Monthy | Family | Wittenlip | Bashy | holey | heade      |
| Aubers •<br>() Press of Daning<br>() Press of Daning<br>() Prebands | 7857 - Receiving Examp          | 17 mm - 11 mm                                                                                                   | Q Annual Santa     | LEARN MORE  | Automo                                                                                                 | 24.1  |        | -14    | 34        | 79    |       | *].        |
| Performanto<br>Community Handbatt<br>Retrieve & Organisations       | Monday, January 24              |                                                                                                    |                    |             | Archannie     Orienandie Reminee     Demons & Organisation                                             |       |        |        |           |       |       |            |
| griet                                                               | 1057 - Receiving Count          | The second second                                                                                               | inde<br>Ø Same hat | LEADIN MORE | Bayesis a<br>2 Actor Spenser Dools (053)<br>() Feat Badd Spenser Dools (7AD)<br>III Bed tax Yook (201) | R.    | (a)    |        | .8        | 1     | 7     |            |
| Industry on Designary Designs (1931                                 | Munday, January 21              |                                                                                                    |                    |             | C Medicated and Dischargement Distribute (200)                                                         |       |        |        |           |       |       |            |
| ngan Ap                                                             | Crusting Your 2022 Vision Board | T NOLAN - MARIN                                                                                                 | 0 04e              | LEXEN MORE  | Conserty +                                                                                             | -     | -      |        | P         |       |       |            |
|                                                                     |                                 |                                                                                                    |                    |             |                                                                                                    |       |        |        |           |       |       |            |
|                                                                     |                                 |                                                                                                    |                    |             |                                                                                                    |       |        |        |           |       |       |            |
|                                                                     |                                 |                                                                                                    |                    |             |                                                                                                    |       |        |        |           |       |       |            |
|                                                                     |                                 |                                                                                                    |                    |             |                                                                                                    |       |        |        |           |       |       |            |
|                                                                     |                                 |                                                                                                    |                    |             |                                                                                                    |       |        |        |           |       |       |            |
|                                                                     |                                 |                                                                                                    |                    |             |                                                                                                    |       |        |        |           |       |       |            |
|                                                                     |                                 |                                                                                                    |                    |             |                                                                                                    |       |        |        |           |       |       |            |
|                                                                     |                                 |                                                                                                    |                    |             |                                                                                                    |       |        |        |           |       |       |            |
|                                                                     |                                 |                                                                                                    |                    |             |                                                                                                    |       |        |        |           |       |       |            |
|                                                                     |                                 |                                                                                                    |                    |             |                                                                                                    |       |        |        |           |       |       |            |

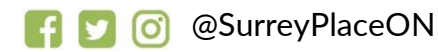

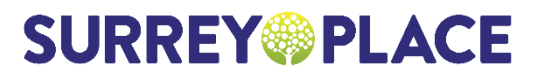

#### SIGN IN

 Sign in by clicking in button on top right corner

| land in | Salari Lengange | Spin O |
|---------|-----------------|--------|

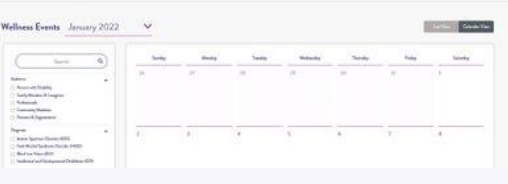

SURREY

#### SIGN IN OR SIGN UP

- If you already have an account, you can put in your email and password, and it will take you to the event page.
- If you <u>don't</u> have an account, you will click on "<u>Sign up now" and</u> <u>follow the prompts</u>

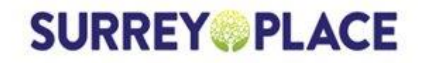

#### Sign in with your email address

| Email Address                                |                  |   |
|----------------------------------------------|------------------|---|
| Password                                     |                  |   |
| got your password?                           |                  | 6 |
| Sign in                                      |                  |   |
| and the barrier of the state of the state of | CONTRACTOR AND A |   |

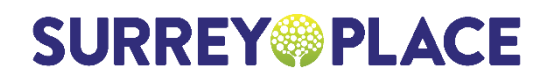

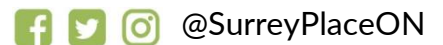

## SIGN UP: CREATING A NEW ACCOUNT

- Put in your email address
- Select 'send verification code'
- This code will be sent to the email you provided.
- Check your email for the code

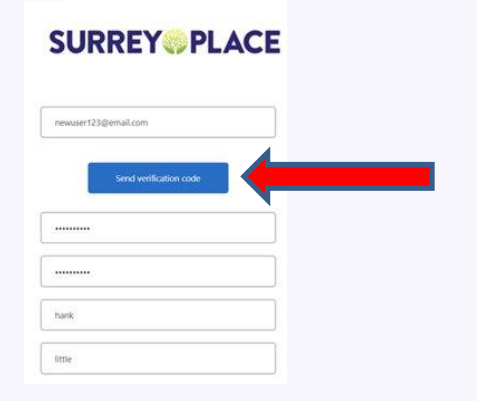

#### SIGN UP: CREATING A NEW ACCOUNT

| <ul> <li>Copy and paste the code or<br/>type it in.</li> <li>Then click on 'verify code'</li> </ul> | < Cancel                                                                              |
|----------------------------------------------------------------------------------------------------|---------------------------------------------------------------------------------------|
|                                                                                                    | Verification code has been sent to your inbox. Please copy it to the input box below. |
|                                                                                                    | wellness.registration@surreyplace.ca                                                  |
|                                                                                                    | Verification Code                                                                     |
| •                                                                                                   | Verify code Send new code                                                             |
|                                                                                                    |                                                                                       |
|                                                                                                    |                                                                                       |
|                                                                                                    |                                                                                       |

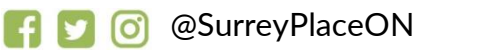

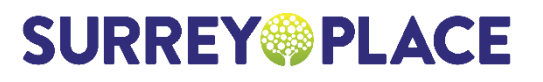

# SIGN UP: CREATING A NEW ACCOUNT

- Complete the remaining fields:
- New Password
- Confirm the Password
- First Name
- Last Name
- Click 'Create'

| E-mail address verified. You can continue now |  |
|-----------------------------------------------|--|
| Change e-mail                                 |  |
| New Password                                  |  |
| Confirm New Password                          |  |
| First Name                                    |  |
| Last Name                                     |  |

#### SPC I.D (OPTIONAL)

#### **SURREY** PLACE

| nal):               |                                                                                                    |                                                                                                    |                                                                                                    |                                                                                                    |
|---------------------|----------------------------------------------------------------------------------------------------|----------------------------------------------------------------------------------------------------|----------------------------------------------------------------------------------------------------|----------------------------------------------------------------------------------------------------|
|                     |                                                                                                    |                                                                                                    |                                                                                                    |                                                                                                    |
| Agree               |                                                                                                    |                                                                                                    |                                                                                                    |                                                                                                    |
|                     |                                                                                                    |                                                                                                    |                                                                                                    | CX BOLLOX                                                                                                    |
| Privacy Policy: 1 h | ive read and agr                                                                                      | se to the Man                                                                                                    | W PIRCE PRIVA                                                                                                    | CT POLICE.                                                                                                    |
| Terms of User 1 hav | re read and ages                                                                                      | to the Surry                                                                                                    | Place TERMS                                                                                                    | OF USE.                                                                                                    |
| mail Marketing: [   | consant to reca                                                                                       | iving email upd                                                                                                    | letes and news fo                                                                                                    | om Surruy Place                                                                                                    |
| ndentand that I ca  | n unubscribe e                                                                                        | et anytime.                                                                                                    |                                                                                                    |                                                                                                    |
|                     |                                                                                                    |                                                                                                    |                                                                                                    |                                                                                                    |
|                     | p   Agree<br>Privacy Policy:   fo<br>Terms of Use   for<br>[mail Marketing   1<br>redentand that   to | p   Agrees<br>p   Agrees<br>Privacy Policy:   have read and agr<br>Terms of Use   have read and agr<br>local Markesting   consert to recei<br>orderstand that   an unsubscibe a | nar :<br>b I Agreen<br>Prinacy Policy: I have read and agree to the Sagar<br>Terms of Use I have read and agree to the Samary<br>level Markating I consent to receiving erral upd<br>coherand the I and multivolve a surgesting | ner :<br>b i Agreen<br>Prinsy Palige: I have read and agree to the <u>Surray Files FRIVA</u><br>Terms of Use: I have read and agree to the <u>Surray Files FRIVA</u><br>incid Marketing ( conset: to content or gamed topletes and read for<br>domain the intermediate of anyone. |

• If you know your SPC I.D, you may enter it here

If you are a client of Surrey Place, you can find this number on your service plan
Or contact the records department:

myrecords@surreyplace.ca

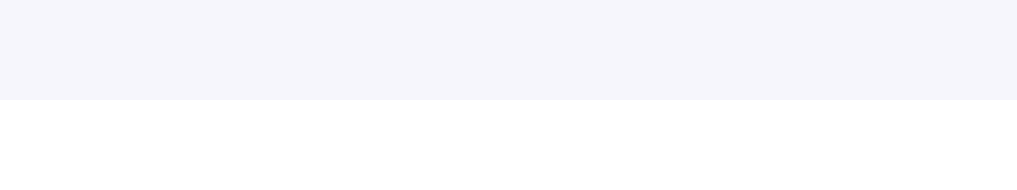

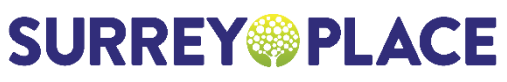

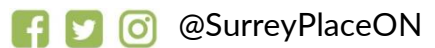

#### TERMS OF USE AND PRIVACY POLICY

- 1. Click on the link to read the Surrey Place Privacy Policy
- 2. Then click on the link to read the Surrey Place Terms of Use
- 3. If you agree with the Surrey Place Privacy Policy
- 4. If you would like to receive email marketing, please check the box
- 5. Click 'Proceed'

\*\* NOTE: you will not be permitted to chek the boxes until you click each link and read the policy

| Terms of Use and Privacy Policy                                                                                              |
|----------------------------------------------------------------------------------------------------|
| SPC LD. (aptional) :                                                                                                    |
|                                                                                                    |
| By Registering, I Agree<br>* Privacy Falley: I have read and agree to the <u>Secrety Flace PRIVACY FOLICY</u> .              |
| * Serms of Use: I have read and agree to the Sarray Place TERMS OF USE                                                       |
| Email Marketing: I present to recording anal updates and news from Structure I understand that I can underscribe at anytime. |
| Devolution                                                                                                    |
|                                                                                                    |
| T                                                                                                    |
|                                                                                                    |

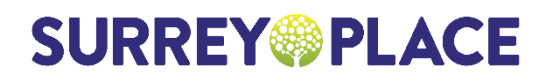

#### SUCCESS!

• If you have successfully registered, you will see this image:

Click 'Close'

| Ter                  | Success                                                                          | licy                      |  |
|----------------------|----------------------------------------------------------------------------------|---------------------------|--|
| SPC LD. (optional) : |                                                                                  |                           |  |
| By Registering, I Ag | CLOSE                                                                            |                           |  |
| Privac               | , · · ·                                                                          | CPOLICY.                  |  |
| * Terms of Use       | I have read and agree to the <u>Surrey Place T</u>                               | ERMS OF U                 |  |
| Email Marketi        | ng: I consent to receiving email updates and<br>rt I can unsubscribe at anytime. | news from Surrey Place. 1 |  |
|                      |                                                                                  |                           |  |
|                      |                                                                                  | PROCEED                   |  |
|                      |                                                                                  |                           |  |
| <br>                 |                                                                                  |                           |  |
|                      |                                                                                  |                           |  |

#### MYSURREYPLACE HOMEPAGE

 Once you have successfully created your account, you will be re-directed back to the MySurreyPlace homepage

| eliness Events Decer                                                           | mber 2021 V                   | 10 E-exts per page * | Sort by oldera w | View Calendar View |
|--------------------------------------------------------------------------------|-------------------------------|----------------------|------------------|--------------------|
| Search Q                                                                       | Monday, December 06           |                      |                  |                    |
| Audiance -<br>Porsion with Disability<br>Tamily Mambon & Complexes             | UserGuide Test Event          | С 1123 АМ - 123 РМ   | Q Tanyons South  | LEARN MORE         |
| Professionals Community Mambers Referes & Organizations                        | Tuesday, December 07          |                      |                  |                    |
| Diagnosis -<br>Autian Spectrum Deceder (ASD)<br>Food Alcohol Syndrome Disorder | Tost Event - Recurring Series | 1000 AM - 1530 AM    | Q                | LEARN MORE         |
|                                                                                |                               |                      |                  |                    |
|                                                                                |                               |                      |                  |                    |
|                                                                                |                               |                      |                  |                    |

**SURREY** PLACE

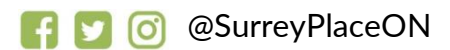

## CUSTOMIZE YOUR ACCOUNT

- Clicl righ
- A dr app

| orner           | SURREY               |                      |                                            | My Prokla    |
|-----------------|----------------------|----------------------|--------------------------------------------|--------------|
| -down menu will |                      |                      |                                            | My Events    |
|                 | W #                  | 1 2021 14            | free control free control in               | My Documents |
| ear             | Vieliness Events Dec | ember 2021           | [ in pour be below]                        | Event        |
|                 | (Seech Q)            | Monday, December 06  |                                            | Sign Out     |
|                 | Autorea -            | UserGuide Test Event | Tanç<br>☐ H.23 AM - 123 PM Q Tananta South | LEARN MORE   |
|                 | Converte Notes       | Tuesday, December 07 |                                            |              |
|                 | Dagwoo -             |                      |                                            |              |
|                 |                      |                      |                                            |              |

#### LANGUAGE OPTIONS

Select your preferred language

|                                                                                                    | E                                  |                                  |        | Mehann<br>Mehann<br>Maniah<br>Matis          |         |
|----------------------------------------------------------------------------------------------------|------------------------------------|----------------------------------|--------|----------------------------------------------|---------|
| Wellness Events December                                                                                       | er 2021 🗸                          | The Second gave page - 40        | ( )    | Armenian<br>Armenian<br>Bengue<br>Belarasian |         |
| ( Jant d                                                                                                    | Wednesdey, December 01             |                                  |        | Bulgarian<br>Catalun<br>Chinesa Compilitud)  |         |
| National<br>O Provide Chald by                                                                                 | Staying Healthy - Sesting my event | huna<br>100-00 Abbi - 12 OC Part | Jo     | Chinese (Traditional)<br>Cristian<br>Carith  | IMORE   |
| Family Hamilton & Compton     Professionali     Community Hamilton     Foremany Hamilton     Foremany Hamilton | Diaridey, December 02              |                                  |        | Dunish<br>Dunish<br>English                  |         |
| Degreek<br>C Anton'Spectrum Decrite (MSD)<br>C Field Alastic Typed wave Decrite (PAND)                         | - Real - une time                  | 5.ar<br>⊡ 430 Pe⊂s31 Fe          | in the | Estorian<br>Filpino<br>Fonish                | A MORE  |
| Britel Lee Plane (BV)     Institute and Development Dashines (DD)     Content Age                              | • Triple P - Group Stepping Stores | 5.50 PM - 700 PM                 | 0      | LEA                                          | RN MORE |
| Parinquet Rgs                                                                                                  | •                                  |                                  |        |                                              |         |
| Lapla                                                                                                    | Saturday, December 04              |                                  |        |                                              |         |
| han                                                                                                    | •                                  |                                  |        |                                              |         |
| Papaset                                                                                                    | * Test for Weth                    | No.                              | Sector | 15.4                                         | NAMES   |

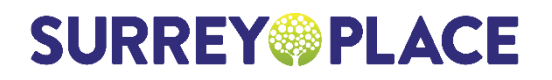

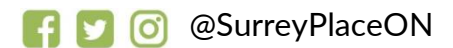

## CHANGE PASSWORD

|           |                                |                                     | SurveyPlace.ca | Select Language | Hi, hank O |
|-----------|--------------------------------|-------------------------------------|----------------|-----------------|------------|
| password: |                                |                                     |                |                 |            |
| paceneral | My Profile                     |                                     | Compressed     | -               |            |
|           | Salact Profile                 |                                     |                |                 |            |
|           | Puede Decements<br>Information | Ny Evolo                            | 6243           |                 |            |
|           | First same                     | hak                                 |                |                 |            |
|           | Last some                      | las.                                |                |                 |            |
|           | Professed Name                 |                                     |                |                 |            |
|           | teat                           | sites and a completify high advance |                |                 |            |
|           | Berbites                       | awoorvv                             |                |                 |            |
|           | Center                         |                                     | ¥              |                 |            |
|           |                                |                                     |                |                 |            |
|           |                                |                                     |                |                 |            |
|           |                                |                                     |                |                 |            |
|           |                                |                                     |                |                 |            |
|           |                                |                                     |                |                 |            |
|           |                                |                                     |                |                 |            |
|           |                                |                                     |                |                 |            |

#### INDIVIDUAL INFORMATION

• Enter your information:

| SURREY PLACE                                                                                                    | SURREY PLACE                                                                                                    | SURREY PLACE                                                                                                    | SURREY PLACE                                                                                                    | SURREY PLACE                                                                                                    | SURREY PLACE                                                                                                    | SURREY PLACE                                                                                                    | SURREY PLACE                                                                                                    | SURREY PLACE                                                                                                    | SURREY PLACE                                                                                                    |               |                         | SurreyPlace.ca | Select Language | Hi, hank \varTheta |
|----------------------------------------------------------------------------------------------------|----------------------------------------------------------------------------------------------------|----------------------------------------------------------------------------------------------------|----------------------------------------------------------------------------------------------------|----------------------------------------------------------------------------------------------------|----------------------------------------------------------------------------------------------------|----------------------------------------------------------------------------------------------------|----------------------------------------------------------------------------------------------------|----------------------------------------------------------------------------------------------------|----------------------------------------------------------------------------------------------------|---------------|-------------------------|----------------|-----------------|--------------------|
| Wy Pofile<br>Comment<br>Comment<br>C | Wy Pofile  Wy Pofile | Wy Pofile      Set Mill       Montain       Montain       Montain       Montain       Montain       Montain       Montain       Montain       Montain       Montain       Montain       Montain       Montain       Montain       Montain       Montain       Montain       Montain       Montain                                                                             Montain  Montain      Montain  Montain  Montain  Montain  Montain  Montain Montain  Montain  Montain  Montain                                                                                                    | Wy Pofile       Image: Control of the control of the con                              | Wy Pofile       Image: Second and and and and and and and and and a                                                                                                    | Wy Pofile         Image: Compare the second second sec                                                                                                    | Wy Pofile                                                                                                    | Wy Police     Image: Control of the control of the contro of the control of the control of the control of the contr | Wy Police     Image: Compare the second second                           |                                                                                                    | SURREY        |                         |                |                 |                    |
| Andrew   Andrew   Conser   Andrew   Conser   Andrew   Conser   Conser   Conser   Conser   Conser   Conser   Conser   Conser                                                                                                    | Andrew   Reventor   Reventor   Revento                                                                                                    | And and a set of a set of a | Image: Section of the section of the sec | Image: Sector                                                                                                    | Image: Sector       Image: Sector                                                                                                    |                                                                                                    |                                                                                                    |                                                                                                    |                                                                                                    | My Profile    |                         | <b>*</b> ~~~~  |                 |                    |
| Note States     Notes       States     States       States     States       States     States       States     States       States     States       States     States       States     States       States     States       States     States       States     States                                                                                                    | Renewic Ng Dané   Internation Canadian   Renewic Na   Renewic Na   Renewic Na   Renewic Na   Renewic Na   Renewic Na   Renewic Na   Renewic Na                                                                                                    | Normal Ng Danaka   Marana Mg   Marana Mg                                                                                                    | Normality     We be and the second second seco                | Normality   Normality   Normality   Normality   Normality   Normality   Normality   Normality   Normality   Normality   Normality   Normality   Normality   Normality   Normality | Normality   Normality   Normality   Normality   Normality   Normality   Normality   Normality   Normality   Normality                                                                                                    | Numeric in Enderse                                                                                                    | Normality       Marchane       Marchane                                                                                                    | Mu to me to plane       Murative       Murative                                                                                                    |                                                                                                    | Stan Prote    |                         |                |                 |                    |
| Information     Information       Far anno     Information       Information     Information       Standow     Information       Standow     Information       Standow     Information       Standow     Information       Standow     Information       Standow     Information                                                                                                    | Information     Entropy       Not many     Mathematical Stream Stream S                                                        | Edizandia E                                                                                                    | Information   Note manual   Note manual   Note manual   Note manual   Note manual   Note manual   Note manual   Note manual   Note manual   Note manual   Note manual                                                                                                    | Helenadian                                                                                                    | Information   Frame   Internet   Recording   Recording <t< td=""><td>Information   Frame   Materia   State   End   Automatification   Bater   Control</td><td>Information   Information   Information <!--</td--><td>Information     Network   Network   Network   Network   Network   Network   Network   Network   Network   Network</td><td>Information   Information   Information   Information   Information   Information   Information   Information</td><td>Adda Decement</td><td>My Events</td><td></td><td></td><td></td></td></t<> | Information   Frame   Materia   State   End   Automatification   Bater   Control                                                                                                    | Information   Information   Information </td <td>Information     Network   Network   Network   Network   Network   Network   Network   Network   Network   Network</td> <td>Information   Information   Information   Information   Information   Information   Information   Information</td> <td>Adda Decement</td> <td>My Events</td> <td></td> <td></td> <td></td>                                                                                                    | Information     Network   Network   Network   Network   Network   Network   Network   Network   Network   Network                                                                                                    | Information   Information   Information   Information   Information   Information   Information   Information   | Adda Decement | My Events               |                |                 |                    |
| Karuse     Ma       Latence     Ma       Advandance     Ma       Australia     Ma       Kature     Ma       Kature     Ma                                                                                                    | Kourun     M       Latorun     MA       Marchalbar     International Statement       Balan     Mathement       Gale     V                                                                                                    | Facuar     Im       Starmany     Im       According     Im       Facility     Im       Stardary     Im       Grade     Im                                                                                                    | Facuar     Im       Stance     Im       Call     Im       State     Im       Case     Im                                                                                                    | Facure     Ma       Standing     Interface       Sad     Antoling       Sad     Antoling       Sad     Antoling       Sad     Antoling                                            | Nume     Me       Standing     Image: Standing standing       Sea     Millions       Sea     Millions                                                                                                    | France Me<br>Server Management<br>End Andream Millipperion<br>End Vier Vier Vier Vier Vier Vier Vier Vier                                                                                                    | Former     M       Lateral     M       Hencellike     Internet internet inter                                                               | For we be and a set of the set of the set of | Facework     Me       Lardon     Me       Carl     Acchoracybilligencim       Software     Me       Carl     Me | Information   |                         | (EDS)          |                 |                    |
| Toria and any and any and any any any any any any any any any any                                                                                                    | Internet     Internet       Kode     Internet       Kode     Internet       Kode     Internet       Kode     Internet                                                                                                    | Kanditian<br>Gal Antoniputingunian<br>Kalan Indiatrin<br>Gal Indiatri                                                                                                    | Kadoline<br>End autorepubliqueine<br>Ende Million<br>Ender V                                                                                                    | Kaudhian<br>Kadi Akaudhian<br>Kada Million<br>Gai V                                                                                                    | Machine<br>Ext assumptinguisses  Reference Millinguisses  Reference Millinguisses Reference Millinguisses  Reference Millinguisses  Reference Millinguisses Reference Millinguisses Reference Millinguisses Reference Millingui                                                                                         | Kandhing<br>End<br>Readhing<br>Readhing<br>Care<br>United States of the second second s |                                                                                                    |                                                                                                    |                                                                                                    | First same    |                         |                |                 |                    |
| Sud Associatififyedon Rodan MCCOTTI Grade V                                                                                                    | Euri Annormatilipinum<br>Robin MacCorro<br>Euri                                                                                                    | End     Antornyotifiquein       Briday     Antornyotifiquein       Gradu     V                                                                                                    | Euf automphiliphon                                                                                                    | Eud Australitäpiden<br>Bake, Mattern<br>Center                                                                                                    | for excouplinguine                                                                                                    |                                                                                                    |                                                                                                    |                                                                                                    |                                                                                                    | Polend New    |                         |                |                 |                    |
|                                                                                                    | tion v                                                                                                    |                                                                                                    |                                                                                                    |                                                                                                    |                                                                                                    |                                                                                                    |                                                                                                    |                                                                                                    |                                                                                                    | End           | AnanhuangkallfägigenGan |                |                 |                    |
|                                                                                                    |                                                                                                    |                                                                                                    |                                                                                                    |                                                                                                    |                                                                                                    |                                                                                                    |                                                                                                    |                                                                                                    |                                                                                                    | Garder        |                         | ÷              |                 |                    |
|                                                                                                    |                                                                                                    |                                                                                                    |                                                                                                    |                                                                                                    |                                                                                                    |                                                                                                    |                                                                                                    |                                                                                                    |                                                                                                    |               |                         |                |                 |                    |

**SURREY** PLACE

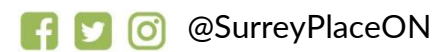

# CONTACT INFORMATION

• Enter your information:

| Conta               | es info         |     |      |      |
|---------------------|-----------------|-----|------|------|
|                     |                 |     |      |      |
| Server 7            |                 |     |      |      |
| Gay                 |                 |     |      |      |
| Sum                 | urina.          |     |      |      |
| Partial C           | -               |     |      |      |
| Coursey             |                 |     |      |      |
| Main Ph             |                 |     |      |      |
| Harra P             | -               |     |      |      |
| Match 1             | Passe           |     |      |      |
| Option              | io Enal Mataria | 12  |      |      |
| Professo<br>Context |                 | Arg | v    |      |
| brieger             | ter Nordal      |     |      |      |
| Printery            | Gengange        |     | v    |      |
| Second              | ry Leigner      |     | ~    |      |
|                     |                 |     |      |      |
|                     |                 |     |      |      |
|                     |                 |     | <br> | <br> |

#### FAMILY AND OTHER CONTACTS

- Connect your family and other contacts
- Additional step by step resources are available in our resource library.

| URREY | PLACE                                                                                                    |                    |  |
|-------|----------------------------------------------------------------------------------------------------|--------------------|--|
|       | Partal Family Contacts<br>Solveit a convertisio request to fish your matter your feesly member's anxing Suma Plant build means to a Sumay Plant<br>provide may assess and permission to about other feesly member's answer deformation with their information<br>members. | and constra        |  |
|       | External Contacts<br>Scherb Lassenation report to optim your Surray Plane hadds moved with your actional arrive providen including plane<br>action halpfol extension.<br>Ne actional contacts                                                                             | ACCIDIDANG CONIACT |  |

\*\* NOTE: you must have your SPC I.D. to connect family and other contacts\*\*

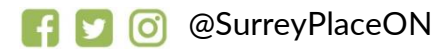

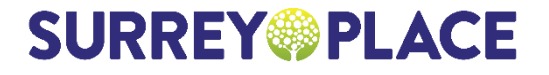

#### DOCUMENTS

• Upload and share documents with you Clinician

| ielect Profile<br>Wellness Registratic<br>Documents | My Events                       |                       |                           |               |
|-----------------------------------------------------|---------------------------------|-----------------------|---------------------------|---------------|
| Documents                                           | My Events                       |                       |                           |               |
| Documents                                           | My Events                       |                       |                           |               |
| iles                                                |                                 |                       |                           |               |
|                                                     |                                 |                       |                           | BROWSE        |
|                                                     |                                 | No documents uplosded |                           |               |
|                                                     |                                 | ,                     |                           |               |
|                                                     |                                 |                       |                           |               |
|                                                     |                                 |                       |                           |               |
|                                                     |                                 |                       |                           |               |
|                                                     |                                 |                       |                           |               |
|                                                     |                                 |                       |                           |               |
|                                                     | W                               |                       |                           |               |
|                                                     |                                 |                       |                           |               |
|                                                     |                                 |                       | SurryPlace.co Select Long | nge Hishank Θ |
| URREY                                               | PLACE                           |                       |                           |               |
|                                                     |                                 |                       |                           |               |
|                                                     | My Profile                      |                       | Corporated                |               |
|                                                     | A Select Public<br>Tech Inter V |                       |                           |               |
|                                                     | Profile Decoments My Events     |                       |                           |               |
|                                                     | Registered Events               | No considered events  |                           |               |
|                                                     | Waitlated Events                |                       |                           |               |
|                                                     |                                 |                       |                           |               |

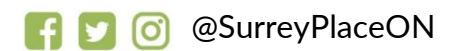

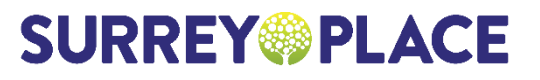

#### VIEW YOUR UPCOMING EVENTS

| A hards little   |                                          |          |          |  |
|------------------|------------------------------------------|----------|----------|--|
| Prakla Dava      | manife May Encode                        |          |          |  |
| Registered Event | *                                        |          |          |  |
| Event Name       | Dete                                     | Location |          |  |
| Cash & Fry       | () 10/10/21 II.00 AM -10/10/21 II.00 AM  | © Outre  | × Remove |  |
| Cook & Fry       | 32/W2110.00 AM. 10/W2110.00 AM.          | 6 Online | × Remove |  |
| Cook & Fry       | C STUDIO KING AM - GRUTH IS SAM          | 6 Orders | X Remove |  |
| Cook & Fry       | C STATE THOSE AM - STATE THOSE AM        | 6 Orders | × Remove |  |
| Cash & Fry       | C 10/22/25 10:00 AM - 12/22/25 10:30 AM  | 6 Orders | H Remain |  |
| Cash & Fry       | () 10/25/21 10:00 AM - 10/25/21 10:30 AM | 6 Odes   | × Ramper |  |
| Cook & Fry       | () 10/20/21 10:00 AM - 10/20/21 10:30 AM | Ø Oder   | × Ramon  |  |
| Ceek & Fry       | C 10/00/21 10:00 AM - 10/00/21 10:00 AM  | 6 Online | × Remove |  |
| Ceek & Fry       | 3 15/22 11:00 AM - 15/22 11:30 AM        | C Ordene | N Remove |  |
| Ceak & Fry       | () \$56/321500 AM - \$56/32 5:30 AM      | 6 Online | H Remove |  |
| Cash & Fey       | AM 00022 10 00 AM - 100/22 10 00 AM      | 6 Odes   | X Remove |  |

# VIEW LOCATION OF EVENT OR CANCEL REGISTRATION FOR AN EVENT

| Select Port      |                                           | _        | •        |  |
|------------------|-------------------------------------------|----------|----------|--|
| Profile Dec      | My Crante                                 |          |          |  |
| Registered Even  | 44                                        |          |          |  |
| Event Name       | Data                                      | Location |          |  |
| Conk & Fry       | 🕞 tanoʻot ni oo aali tanoʻot ni so aali   | C Onice  | N Remove |  |
| Cash & Fry       | 🕒 TERMETERIO AN - TEMETERIO AM            | 6 Odes   | X Remove |  |
| Cauk & Fry       | INA DE INTOCRES - INA DOINT PERMIT        | 6 Oder   | X famore |  |
| Cank & Fry       | INA DER IEDERER - MA DERI IEDERER         | 6 Odw    | X Renave |  |
| Cank & Fry       | () 19/20/11/00 AM - 19/20/21 10:30 AM     | 6 Oder   | X Renove |  |
| Ceak & Fry       | (5) 10/25/21 10 00 AM - 10/25/21 10:30 AM | 6 Online | X Remove |  |
| Cash & Fry       | C) SECTOR IN COLOR - SECTOR INCOLAM       | 6 Online | X Renova |  |
| Ceek & Fry       | () EDG6/2111-00 AM - E2/30/2111-30 AM     | 6 Online | X Renove |  |
| Cook & Fry       | (5) MSV2176.00 AM - MSV22 1630 AM         | 6 Online | X Remove |  |
| Casek, & Fry     | 🕒 MAREE MORAN - MARKER MARKA              | 🗳 Outre  | N Remove |  |
| Cook & Fry       | (3) MISTER IN COLUMN - MISTER IN AN ANY   | 6 Outer  | N Damese |  |
| Waitlisted Event |                                           |          |          |  |
|                  |                                           |          |          |  |
|                  |                                           |          |          |  |
|                  |                                           |          |          |  |
|                  |                                           |          |          |  |

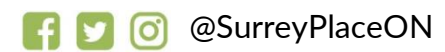

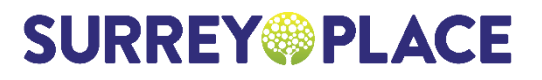

# VIEW YOUR WAITLISTED EVENTS

|                                                               | Cook & Fry        | () UOSCH NOR AM - UOSCH NOR AM                                   | () Oda                                                                                                    | X Renne  |                                                                                                    |                                                                    |                                             |
|---------------------------------------------------------------|-------------------|------------------------------------------------------------------|----------------------------------------------------------------------------------------------------|----------|----------------------------------------------------------------------------------------------------|--------------------------------------------------------------------|---------------------------------------------|
|                                                               | Cash & Fry        | () GOTOLENDO AM - GOTOLENDO AM                                   | 6 Online                                                                                                    | X Barrow |                                                                                                    |                                                                    |                                             |
|                                                               | Cash & Fry        | () 10/00/21 III.00 AM - 02/00/21 II.30 AM                        | C Onine                                                                                                    | × Renne  |                                                                                                    |                                                                    |                                             |
|                                                               | Cash & Fry        | () 15/22 11:00 AM - 15/22 11:30 AM                               | () Online                                                                                                    | × famor  |                                                                                                    |                                                                    |                                             |
|                                                               | Cash & Fry        | () \$14(27 11:00 AM - \$16(72 13:30 AM                           | 6 Odes                                                                                                    | × Renove |                                                                                                    |                                                                    |                                             |
|                                                               | Cenik & Fry       | 0 915/23 10.00 AM - 915/23 10.00 AM                              | Ø Online                                                                                                    | X Rampie |                                                                                                    |                                                                    |                                             |
|                                                               |                   |                                                                  |                                                                                                    |          |                                                                                                    |                                                                    |                                             |
|                                                               | Weitlisted Events |                                                                  |                                                                                                    |          |                                                                                                    |                                                                    |                                             |
|                                                               |                   |                                                                  | lated avants                                                                                                    |          |                                                                                                    |                                                                    |                                             |
|                                                               |                   |                                                                  |                                                                                                    |          |                                                                                                    |                                                                    |                                             |
| BACK T                                                        | ΟM                | YSURREYI                                                         | PLACE H                                                                                                    | OMEF     | PAGE                                                                                                    |                                                                    |                                             |
| BACK T                                                        | ΟM                | YSURREYI                                                         | PLACE H                                                                                                    | OMEF     | PAGE                                                                                                    | .ca Select Langua                                                  | ge Hi, Well                                 |
| DBACK T                                                       | O M'<br>Place     | YSURREYI                                                         | PLACE H                                                                                                    | OMEF     | PAGE<br>SurreyPlace                                                                                                    | .ca Select Langua                                                  | ge Hi, Well                                 |
| D BACK T                                                      | O M<br>Place      |                                                                  |                                                                                                    | OMEF     | PAGE<br>SurreyPlace                                                                                                    | .ca Select Langua                                                  | ge Hi, Well                                 |
| DBACK T<br>Click on Surrey F<br>con to return to              | O M<br>Place      | YSURREYI<br>Iurreyopla                                           | PLACE H                                                                                                    | OMEF     | PAGE<br>SurreyPlace                                                                                                    | ica Select Langua                                                  | ge Hi, Well                                 |
| DBACK T<br>Click on Surrey F<br>con to return to<br>nomepage  | O M<br>Place      | YSURREYI<br>SURREY PLA                                           | PLACE H                                                                                                    | OMEP     | PAGE<br>SurreyPlace                                                                                                    | select Langua                                                      | ge Hi, Well                                 |
| D BACK T<br>Click on Surrey F<br>con to return to<br>nomepage |                   | YSURREYI<br>Surrey PLA                                           | PLACE H                                                                                                    | OMEP     | PAGE<br>SurreyPlace                                                                                                    | select Langua                                                      | ge Hi, Well                                 |
| D BACK T<br>lick on Surrey I<br>con to return to<br>omepage   | O M'<br>Place     | YSURREY                                                          |                                                                                                    | OMEP     | PAGE<br>SurreyPlace                                                                                                    | sca Select Langua                                                  | ge H5, Well                                 |
| D BACK T<br>Click on Surrey R<br>con to return to<br>omepage  | O M'<br>Place     | YSURREY                                                          | PLACE H                                                                                                    | OMEP     | PAGE<br>SwrreyPlace                                                                                                    | sea Select Langua                                                  | ge Hi, Well<br>at View Calinda              |
| BACK T<br>lick on Surrey R<br>con to return to<br>omepage     |                   | YSURREYI<br>SURREY PLA                                           | PLACE H                                                                                                    | OMEP     | PAGE<br>SwireyPlace                                                                                                    | .ca Select Langua                                                  | ge Hiy Well<br>12 View Calenda              |
| BACK T<br>lick on Surrey F<br>con to return to<br>omepage     |                   | YSURREY                                                          | PLACE H                                                                                                    | OMEP     | PAGE<br>SwireyPlace                                                                                                    | .ca Select Langua                                                  | ge Hiy Well<br>18 View Calenda              |
| D BACK T<br>lick on Surrey R<br>con to return to<br>omepage   |                   | YSURREY<br>SURREY PLA<br>Vellness Events Dece                    | PLACE H                                                                                                    | OMEP     | PAGE<br>SwrreyPlace                                                                                                    | .ca Select Langua                                                  | ee Hiy Well                                 |
| BACK T<br>lick on Surrey R<br>ion to return to<br>omepage     |                   | YSURREY<br>URREY<br>Vellness Events Dece                         | PLACE H                                                                                                    | OMEP     | YAGE           SwrreyPlace           10.5 erres, per page           10.5 erres, per page           ***           ***           ***           ***                                             | Sert by oldest v t                                                 | ee Hiy Well<br>at View Calenda<br>LEARN MC  |
| BACK T<br>lick on Surrey R<br>on to return to<br>omepage      |                   | YSURREY                                                          | PLACE H                                                                                                    | OMEP     | YAGE           SwrreyPlace           10.8 or rey program           10.8 or rey program           30.8 or rey program           30.8 or rey program           30.8 or rey program             | Sert by oldest v t                                                 | ee Hiy Well<br>ist View Calenda<br>LEARN MC |
| D BACK T<br>lick on Surrey R<br>con to return to<br>omepage   |                   | YSURREY<br>URREY<br>Vellness Events Dece                         | PLACE H                                                                                                    | OMEP     | YAGE           SwrreyPlace           10.8 or reyPlace           10.8 or reyPlace           10.8 or reyPlace           10.8 or reyPlace           10.8 or reyPlace           10.8 or reyPlace | Sert by oldest v t                                                 | ee His Well<br>at View Calenda<br>LEARN MC  |
| BACK T<br>lick on Surrey R<br>ion to return to<br>omepage     | O M<br>Place      | YSURREY<br>URREY<br>Vellness Events Dece                         | PLACE H<br>CE<br>mber 2021 V<br>Monday, December 06<br>UserGuide Test Event<br>Turesday, December 07                           | OMEP     | YAGE           SwrreyPlace           10.8 or rey program           10.8 or rey program           10.8 or rey program           Table or regarding           Table or regarding               | Leasters<br>Leasters<br>Verse Search                               | ee His Well<br>at View Calenda<br>LEARN MC  |
| BACK T<br>lick on Surrey R<br>con to return to<br>omepage     | O M<br>Place      | YSURREY<br>URREY<br>Vellness Events Dece                         | PLACE H<br>CE<br>mber 2021 V<br>Monday, December 06<br>UserGuide Test Event<br>Turesday, December 07                           | OMEP     | YAGE           SwrreyPlace           10.8 or rey program           10.8 or rey program           30.8 or rey program                                                                         | sea Select Langua<br>Sert by oldest v t                            | ee His Well<br>at View Calmin<br>LEARN MC   |
| D BACK T<br>lick on Surrey R<br>con to return to<br>omepage   |                   | YSURREY<br>URREY OF PLA<br>SURREY OF PLA<br>Vellness Events Dece | PLACE H                                                                                                    | OMEP     | PAGE<br>SwrreyPlace                                                                                                    | sea Select Langua<br>Sert by oldest → U<br>Lootes                  | ee His, Well<br>at View Calmin<br>LEARN MO  |
| D BACK T<br>Click on Surrey R<br>con to return to<br>comepage | O M<br>Place      | YSURREY<br>URREY OPLA<br>SURREY OPLA<br>Vellness Events Dece     | PLACE H<br>CE<br>mber 2021 V<br>Monday, December 06<br>UserGuide Test Event<br>Turesday, December 07<br>Test Event - Recurring | OMEP     | PAGE<br>SerreyPlace                                                                                                    | sea Select Langua<br>Sert by oldest v<br>Lootes<br>♥ Tirente South | ge H5, Well<br>at View Calinda<br>LEARN MC  |

🛐 🔽 🧿 @SurreyPlaceON

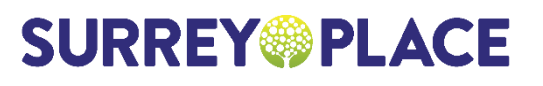

# EVENT SEARCH AND FILTER FEATURES

| <ul> <li>Key word<br/>search<br/>engine</li> <li>Audience</li> <li>Diagnosis</li> <li>Content Age</li> <li>Participant<br/>age</li> <li>Location</li> <li>Topic</li> </ul> |               |                 |                                 |                                    | SURREY                           |                              |
|----------------------------------------------------------------------------------------------------|---------------|-----------------|---------------------------------|------------------------------------|----------------------------------|------------------------------|
| <ul> <li>Audience</li> <li>Diagnosis</li> <li>Content Age</li> <li>Participant</li> <li>Location</li> <li>Topic</li> </ul>                                                 | Van Gande Van | Sortyalist      | Stantage age                    | D21 V<br>Wedneedry, December 01    | Wellness Events December 2021    | Key word<br>search<br>engine |
| Content Age<br>Participant<br>age<br>Location<br>Tonic                                                                                                    | LEARN MORE    | C Orbu          | THE OR AME SEARS FIN            | Staying Healthy - Testing my event | Search Q<br>Autors +<br>Depant + | Audience<br>Diagnosis        |
| Participant<br>age<br>Location<br>Topic                                                                                                    |               |                 |                                 | Thursday, December 02              | Custor Apr =<br>Puntiput Apr =   | Content Age                  |
| Location Type P - Group Suppling Stores                                                                                                    | LEARN MORE    | Q Torans South  | 0<br>() 4.33 PM - 6.33 PM       | test - one time                    | Lone •<br>Igi •                  | Participant                  |
| Tonic                                                                                                    | LEARN MORE    | Q.              | Theo<br>C 100 PM - F00 PM       | Triple P - Group Stopping Stones   |                                  | Location                     |
| Saturalay, Dicember 04                                                                                                    |               |                 |                                 | Saturday, December 04              |                                  | Торіс                        |
| Payment Text for 15.15 Text Source - 4.00 Per O Texas Notes 1                                                                                                    | LEARN MORE    | Q Taranta Narth | 5mm<br>(5) 10109 ADM - 4,000 FM | Tent for 11-15                     |                                  | Payment                      |

#### CLICK AND EXPAND OPTIONS

| Search                                                                                                    | a) " | ednesday, December 01              |                                 |                           |          |
|----------------------------------------------------------------------------------------------------|------|------------------------------------|---------------------------------|---------------------------|----------|
| Autorer                                                                                                    | -    | Staying Healthy - Testing my event | Name<br>Station Add - Stoce Pen | Q. Order                  | LEARN MO |
| Fanily Manbars & Congress     Professionik     Community Manbars     Proven & Organization                                                    | T    | vuriday, December 02               |                                 |                           |          |
| Degrees                                                                                                    |      | test - one time                    | See and the will be             | Q Invento Invento         | LEARN MO |
| Conset Age                                                                                                    |      |                                    |                                 | 1                         |          |
| Pertuguest Age<br>Disfusion & Yaong Chalanes (2018)<br>Chalanes & Yaong Chalanes (2018)<br>Adulto (201-3)<br>Adulto (201-3)<br>Adulto (201-3) | •    | Triple P - Group Stepping Stones   | Nex<br>⊖ 5.30 Per. 7.30 Per.    | Q.                        | LEARN MO |
| Lourse                                                                                                    | • S  | aturday, December 04               |                                 |                           |          |
| Tape .                                                                                                    |      |                                    |                                 |                           |          |
| Payment                                                                                                    | •    | Test for 11-15                     | Name and Party and Party        | Contract Name             | LEARN MO |
| han<br>Permes                                                                                                    |      | Tent for 17-15                     | Nas.<br>🗇 North Add. Auto Par   | Continue<br>Travente Namb | LEARN M  |

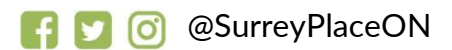

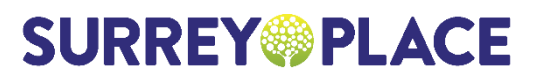

# SELECT EVENT TO FIND OUT MORE

Monday, January 31

| Creating Your 2022 Vision Board | Time       | Location | LEARN MORE | - |
|---------------------------------|------------|----------|------------|---|
|                                 |            |          |            |   |
|                                 |            |          |            |   |
| REGISTERING FOI                 | R AN EVENT |          |            |   |

#### SURREY PLACE

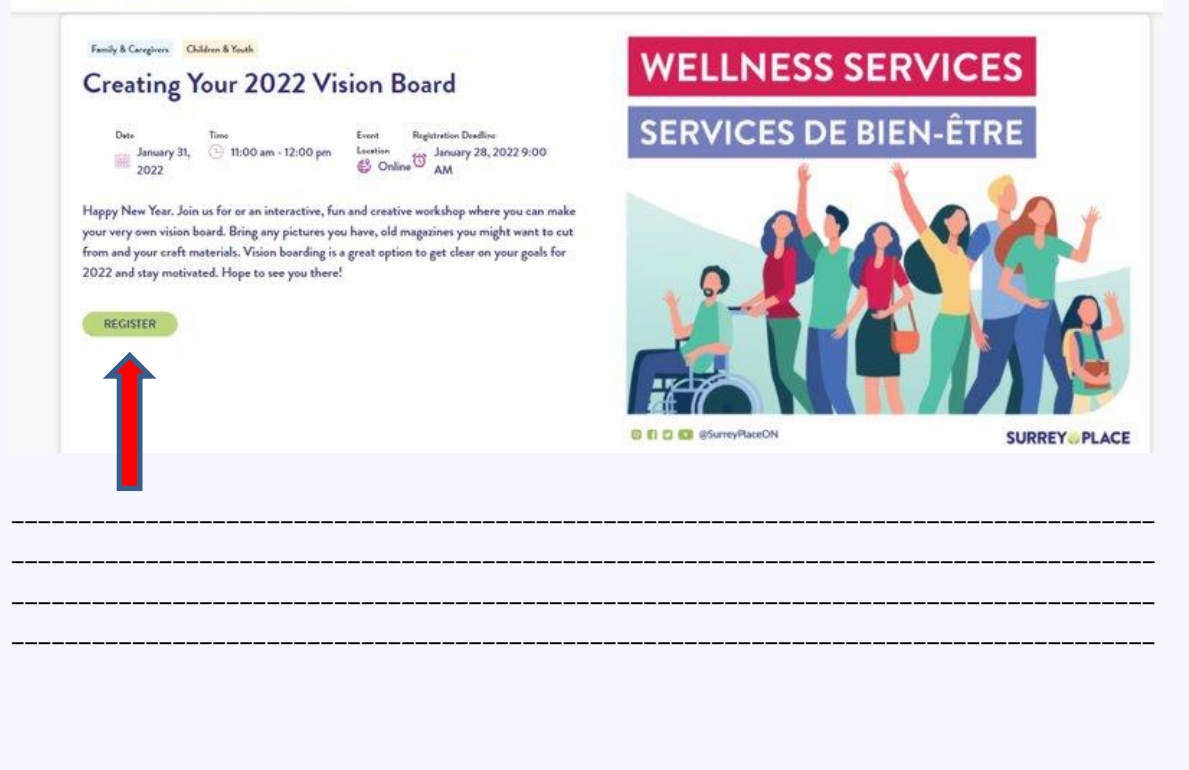

**SURREY** PLACE

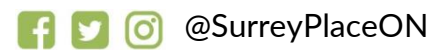

#### TO REGISTER FOR AN EVENT

1. Login (If not already)

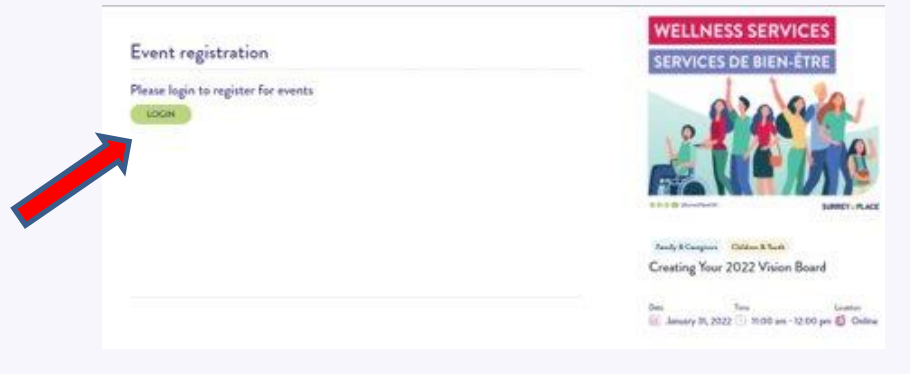

2. Answer event questions and click register

| 10 Array B, Hill                                    | Base Differ                                                                     | () Calue                                    | To Among 26, 2000 9310 Add                        | SERVICES DE          | BIEN-ÊTRE |
|-----------------------------------------------------|---------------------------------------------------------------------------------|---------------------------------------------|---------------------------------------------------|----------------------|-----------|
| hurd. Bring any picture<br>burding is a group units | o pocham, all'magniton più might son<br>n ta get alue no piur gaile he 2012 and | rte nat from and po<br>rtop noticiand. Play | er onder waaronde. Valen<br>al en oor poor Hairel |                      | 1010      |
|                                                     |                                                                                 |                                             |                                                   |                      | A VC      |
|                                                     |                                                                                 |                                             |                                                   | 18-4                 |           |
|                                                     |                                                                                 |                                             |                                                   |                      |           |
|                                                     |                                                                                 |                                             |                                                   | D D C C Shere Past N | SURRE     |
|                                                     |                                                                                 |                                             |                                                   |                      |           |
| Questions                                           | for the event registr                                                           | ation, if a                                 | ny                                                |                      |           |
| * Marcing outstand                                  | and have been as a second                                                       |                                             |                                                   |                      |           |
| (1000)                                              |                                                                                 |                                             |                                                   |                      |           |
|                                                     |                                                                                 |                                             |                                                   |                      |           |
|                                                     |                                                                                 |                                             |                                                   |                      |           |

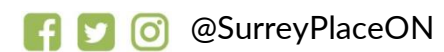

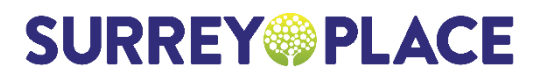

3. Select the profile of the participant by check the box, then click register. A popup box will appear thanking you for registering. And the screen will now show 'registered'.

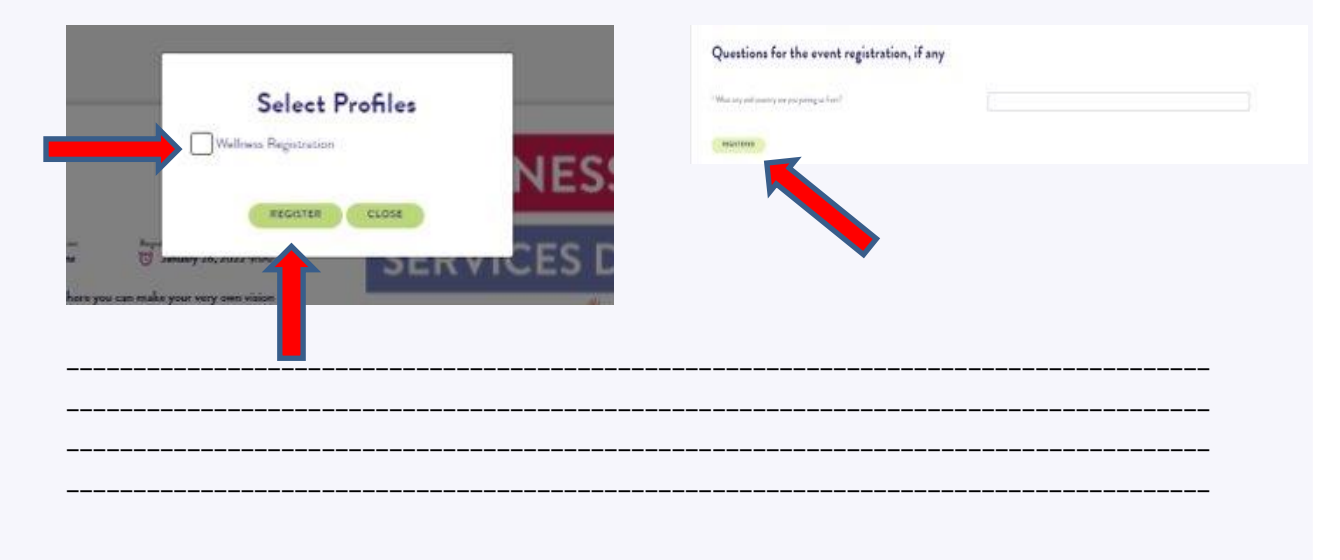

#### **CONFIRMATION EMAIL**

- You will receive a confirmation email
- You can add a reminder to your calendar by clicking on the invitation.ics
- SAVE THE EMAIL
- The email <u>contains the link to</u> join the event

Registration confirmation for Creating Your 2022 Vision Board

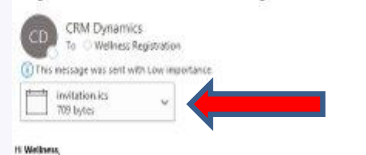

You are registered to attend Greating Your 2022 Willion Board on Monday, January 51, 2022 11:00 AM to 12:00 PM

on the section, please diagon this https://www.place.dev.asureverbates.net/Control Control Cont

144 123 Conname when joining the event for attendance purpor

#### ent Registration Name Welkness Registration

Thank you and have a wonderful day

NOTE: This event will be held on Microsoft Teams. TEAMS platform works best on PCs through the web proviser link above. Here is a TEAMS Tip Sheet to help you use the platform

you have any questions about this event, please a mail the event organizer at <u>we have reached or dhumoreane ca</u>

The Summy Place Workness Events: Team 301y Connected? Register for semilar events sumspakes ca/workness Ann aar reassister moning hat sumspakes ca/stor-connected follow a con Taketter and record following Monecola Redow as on Taketbook (preserver, com/SumsyRecola)

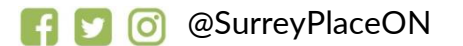

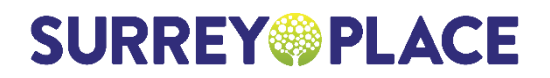

#### GO BACK TO SURREY PLACE WEBSITE

|                                                                                                   |                                                             |                                                                          |                                                                                                    | and a second                                                                                                    | Contraction of the last                                                                                                    |                                                                                                    |
|---------------------------------------------------------------------------------------------------|-------------------------------------------------------------|--------------------------------------------------------------------------|----------------------------------------------------------------------------------------------------|----------------------------------------------------------------------------------------------------|----------------------------------------------------------------------------------------------------|----------------------------------------------------------------------------------------------------|
| ALLE I OFLAC                                                                                      | CE                                                          |                                                                          |                                                                                                    |                                                                                                    |                                                                                                    |                                                                                                    |
| Му                                                                                                | y Profile                                                   |                                                                          |                                                                                                    | <b>4</b> Organi                                                                                                    |                                                                                                    |                                                                                                    |
| 6                                                                                                 | Salar Praka                                                 |                                                                          |                                                                                                    |                                                                                                    |                                                                                                    |                                                                                                    |
|                                                                                                   | Audia Daraman                                               | na May Kausta                                                            |                                                                                                    |                                                                                                    |                                                                                                    |                                                                                                    |
| -                                                                                                 | formation                                                   |                                                                          |                                                                                                    | (10M)                                                                                                    |                                                                                                    |                                                                                                    |
| Car.                                                                                              |                                                             | April .                                                                  |                                                                                                    |                                                                                                    |                                                                                                    |                                                                                                    |
| ter.                                                                                              | et rama                                                     | ana -                                                                    |                                                                                                    |                                                                                                    |                                                                                                    |                                                                                                    |
| -                                                                                                 | nat .                                                       | desets angle Propagation                                                 |                                                                                                    |                                                                                                    |                                                                                                    |                                                                                                    |
|                                                                                                   |                                                             | MARCONTEX                                                                |                                                                                                    |                                                                                                    |                                                                                                    |                                                                                                    |
| -                                                                                                 | indu:                                                       |                                                                          |                                                                                                    | Y                                                                                                    |                                                                                                    |                                                                                                    |
|                                                                                                   |                                                             |                                                                          |                                                                                                    |                                                                                                    |                                                                                                    |                                                                                                    |
|                                                                                                   |                                                             | <br>1Δ11                                                                 |                                                                                                    |                                                                                                    |                                                                                                    |                                                                                                    |
| MINDEF                                                                                            | R EM                                                        | 1AIL                                                                     | Reminder: Caregiver Meditation and Vic                                                                                                    | oga Starts Soon!                                                                                                    |                                                                                                    |                                                                                                    |
| MINDER<br>ou will receive                                                                         | R EM                                                        | <b>1AIL</b><br>minder email                                              | Reminder: Caregiver Meditation and Vo     CBM Dynamics Construction Company                                                                                                    | oga Starts Soon!                                                                                                    |                                                                                                    | ر<br>ه. ۲۰۰۵                                                                                                    |
| MINDER<br>ou will receiv<br>efore the eve<br>lick on the lir                                      | REN<br>ve a rer<br>ent<br>nk in th                          | <b>1AIL</b><br>minder email<br>le email to                               | Reminder: Caregiver Meditation and Vo<br>CRM Dynamics <a href="https://www.piketics?com/pumics?com/pumi</td> <td>oga Starts Soan!<br/>ox.ce+</td> <td></td> <td>₹ 76.5</td> | oga Starts Soan!<br>ox.ce+                                                                                                    |                                                                                                    | ₹ 76.5                                                                                                    |
| MINDER<br>ou will receive<br>fore the event<br>ick on the lir<br>in the event<br>the start tin    | REM<br>ve a rer<br>ent<br>nk in th<br>c, on the<br>me of th | <b>1AIL</b><br>minder email<br>le email to<br>e event date,<br>he event. | Reminder: Caregiver Meditation and Vo     CRM Dynamics comutynamics@surryptic     to     to                                                                       | oga Starts Soon!<br>oxce+<br>Caregiver Meditation<br>eeling: YYO-00h2VH2<br>6549-a1an-asten3865                                                                               | and Yoga scheduled for F                                                                                                    | ₹<br>The St<br>The St<br>Th |
| MINDER<br>ou will receive<br>fore the eve<br>lick on the lir<br>in the event,<br>the start tin    | REN<br>ve a rer<br>ent<br>nk in th<br>c, on the<br>me of th | <b>1AIL</b><br>minder email<br>le email to<br>e event date,<br>he event. | Reminder: Caregiver Meditation and Ve     CMM Dynamics Construction of Ve     In     CMM Dynamics Construction of Ve     In     In                                                                   | oga Starts Soan!<br>oxce+<br>Casegiver Meditation<br>eeting 1/10-001k21/kB<br>is69-31a1-055e13860<br>TEAKS plattom week                                                       | and Yoga scheduled for F<br>incernisponencus policy<br>adhuben de scheduler of F<br>seet on FCs through the                           | v<br>→ Thu, S<br>iniday, September 24, 2021 11:00<br>DAINE, September 24, 2021 11:00<br>DAINE, September 2                                                                                                    |
| MINDER<br>ou will receiv<br>efore the event<br>lick on the lir<br>in the event,<br>the start tin  | REM<br>ve a rer<br>ent<br>nk in th<br>c, on the<br>me of th | <b>1AIL</b><br>minder email<br>le email to<br>e event date,<br>he event. | <ul> <li>Reminder: Caregiver Meditation and Vol</li> <li>CRM Dynamics construct/numics@surryptic</li> <li>It Methods</li> <li>H Methods</li> <li>This is a reminder that you are registered to attant</li> <li>To join the basission, please click on this link.</li> <li>This is a reminder that you are registered to attant</li> <li>To join the basission, please click on this link.</li> <li>This is a reminder that you are registered to attant</li> <li>To join the basission, please click on this link.</li> <li>This is a reminder that you are registered to attant</li> <li>To join the basission, please click on this cost of the basis of the basis of the basis of the basis on the basis of the basis on the basis of the basis on the basis of the basis on the basis of the basis on the basis of the basis on the basis of the basis of the basis o</li></ul>                                                                                                    | oga Starts Soan!<br>oxce+<br>Caregiver Meditation<br>eeting: YYO-00h2VH2<br>E549-31a1-85613660<br>TEANS philtom wom                                                           | and Yoga scheduled for F<br>MGE/INSORIEMEUNEDCI<br>2016/2743214204200782214<br>: beet on PCs through the                              | The Statement 24, 2021 11:00<br>Connection 24, 2021 11:00<br>Connection 24,                                                                                                    |
| MINDER<br>ou will receiv<br>efore the eve<br>lick on the lir<br>vin the event,<br>t the start tin | REM<br>ve a rer<br>ent<br>nk in th<br>c, on the<br>me of th | <b>1AIL</b><br>minder email<br>le email to<br>e event date,<br>he event. | <ul> <li>Reminder: Caregiver Meditation and Vol</li> <li>CMD Dynamics &lt; cm.thremco@semypte<br/>To the content of the second second</li></ul>                                                      | oga Starts Social<br>cacce<br>Caregiver Meditation<br>eeting: V/VoC0A2VEB<br>5490-21a1-0550-3056<br>TEARS plattom voco<br>e-mail the overt organ                              | and Yoga scheduled for F<br>MCERNSON-MUNEDOL<br>2014-221-2017-2017-2014<br>Section PCs through the<br>cer at <u>aedinees.copistab</u> | v<br>∰ 71%.5<br>Totay, September 24, 2021 11:00<br>Device, avgetatione: 24, 2021 11:00<br>Device, avgetatione: 24, 2021 11:00<br>De                                                                                                    |
| MINDER<br>ou will receiv<br>efore the eve<br>lick on the lir<br>pin the event,<br>t the start tin | REM<br>ve a rer<br>ent<br>nk in th<br>c, on the<br>me of th | <b>1AIL</b><br>minder email<br>le email to<br>e event date,<br>he event. | <ul> <li>Reminder: Caregiver Meditation and Vol</li> <li>CBM Dynamics component() compared<br/>to the component of the second provided of the second provided of the second provide</li></ul>                                                        | oga Starts Soon!<br>co.co<br>Caregiver Meditation<br>eeting Y(r)-00h2/MB<br>este0-21a1-0550-13660<br>TEAMS plattom work<br>e-mail the event organ<br>connected<br>CAr<br>mino | and Yoga scheduled for F<br>wrcesvestoteme UKE por<br>articized an PCs through the<br>used on PCs through the                         | <ul> <li>N</li> <li>The 2</li> <li>The 3</li> <li>The 4</li> <li>September 24, 2021 11:00</li> <li>Device with AMPERATION ADVECTORY of the 10 and 2022 of the 20 dotted and 2022 of the 20 dotted and 2022 of the 20 dotted and 2022 of the 20 dotted and 2022 of the 2020 of the 2020 of</li></ul>                                                                                                    |

🖪 💟 🞯 @SurreyPlaceON

# **SURREY** PLACE

# TIPS OR NEED HELP

- Consider using Google Chrome as your browser
- Sign up before registering for an event for a smoother experience
- If you are having difficulty, you can contact us at <u>wellness.registration@surreyplace.ca</u>

#### RECOMMENDATIONS

- Wellness Services Scheduled Events: Visit: <u>https://www.surreyplace.ca/directory/wellness-services/</u>
- Wellness Services Resource Library
   Visit: <u>https://www.surreyplace.ca/resource-library/</u>
- Wellness Services Recorded Events Visit:<u>https://www.surreyplace.ca/resource-library/?sft\_resource\_type=recordedevents</u>
- Surrey Place Family Connections Group (social media group run by the Family Advisory Council for SP caregivers)
   Visit: <u>Surrey Place Family Connections Group</u> | Facebook

#### FEEDBACK

Please take a moment to complete a brief survey to share your feedback with us: <u>https://www.surveymonkey.ca/r/RC89LJS</u>

#### THANK YOU

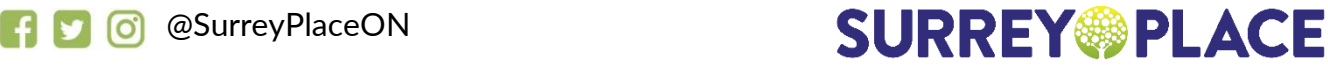